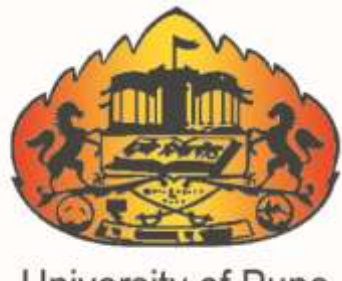

University of Pune

# **Online Junior Supervisor Report System For Colleges User Manual**

University Of Pune.

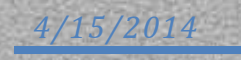

## Online Junior Supervisor Report System For Colleges User Manual

1) Please enter your BCUD User Name and Password here and Log-in.

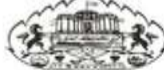

University of Pune Examination Section

#### **Online Junior Supervisor Report system for Colleges**

|                                            | Login Here                                                                                                    |
|--------------------------------------------|----------------------------------------------------------------------------------------------------|
| User Name *                                |                                                                                                    |
| Password *                                 |                                                                                                    |
|                                            | Login                                                                                                    |
| or all technical queri<br>xamsupport@pun.u | es and support please email on<br><u>nipune.ac.in</u> from official email address of<br>a PUN code in the email |

2) After Login, You will see a screen as shown below,

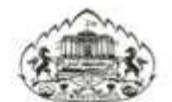

University of Pune Examination Section

**Online Junior Supervisor Report system for Colleges** 

| Search Here  | Search Here           |        |  |
|--------------|-----------------------|--------|--|
| Print Report |                       |        |  |
| Log Out      | Faculty :             | Select |  |
|              | Course :              | Select |  |
|              | Date of Examination : | Select |  |
|              | Subject :             | Select |  |
|              |                       | Submit |  |
|              |                       |        |  |
|              |                       |        |  |
|              |                       |        |  |
|              |                       |        |  |

3) Select Faculty, and corresponding options as shown in example below, and enter submit Button.

| earth Here   | Search Here           |                                                                                                    |   |  |
|--------------|-----------------------|----------------------------------------------------------------------------------------------------|---|--|
| first Report |                       |                                                                                                    |   |  |
| ng Duit      | Faculty :             | ARTS                                                                                                    | • |  |
|              | Ceurte                | BACHELOR OF ARTS                                                                                                    |   |  |
|              | Date of Examination : | 09/04/2014                                                                                                    |   |  |
|              | Sulgert i             | 2014-COMPLESORY END                                                                                                    | • |  |
|              | 11.2.5                | Sabrat                                                                                                    |   |  |
|              |                       | Contraction of the local division of the local division of the loc |   |  |

- 4) After this step, you will see a screen as below, Enter All your Junior Supervisors Entry here.
- 5) After clicking on submit button, You will see the list of all your supervisors as shown below.
- 6) After completion of Supervisor's entry, Click on Go To Next Page Button.

| Search Have                          | Information | Of Junior Supe       | rvisors    |          |             |
|--------------------------------------|-------------|----------------------|------------|----------|-------------|
| Information Of Junior<br>Supervisors |             |                      |            |          |             |
| Not Report                           | Simate      | Middle Name          | First Name |          | Rock Number |
| ay Out                               |             |                      |            |          |             |
|                                      | Submit      |                      |            |          |             |
|                                      | Sr.No.      | Junior Supervisor Na | me         | Bock No. |             |
|                                      |             |                      |            |          | 1000        |

- 7) Similar to Junior Supervisors Entry, carry out the process of entering senior Supervisor's list.
- 8) The only difference is that you have to select additional option saying Internal/External.

| Search Here                          | Senior Super    | visor Entry |            |                |
|--------------------------------------|-----------------|-------------|------------|----------------|
| Information Of Junior<br>Supervisors |                 |             |            |                |
| Information Of Senior<br>Supervisors | Sumame          | Middle Name | First Name | Internal/Exter |
| Print Report                         | Submit          |             |            | External       |
| Log Out                              |                 |             |            |                |
|                                      | Go To Next Page |             |            |                |
|                                      |                 |             |            |                |

9) If the Supervisor is external then you will see the screen as below.

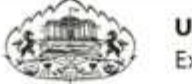

University of Pune Examination Section

| <b>Online</b> Juni | or Supervisor | Report sys | stem for College | es |
|--------------------|---------------|------------|------------------|----|
|--------------------|---------------|------------|------------------|----|

| Search Here                          | Senior Supervis          | or Entry                   |                   |                   |
|--------------------------------------|--------------------------|----------------------------|-------------------|-------------------|
| Information Of Junior<br>Supervisors |                          |                            |                   |                   |
| Information Of Senior                | Sumame                   | Middle Name                | First Name        | Internal/Esternal |
| Supervisors                          | Jagtap                   | Abhirt                     | Nélam             | External          |
| Print Report                         |                          |                            |                   |                   |
| Color Pallet                         | Datact :                 | Tahsii :                   |                   |                   |
|                                      | ( Cont                   | The rest of parameter      |                   |                   |
|                                      | College Name :           |                            |                   |                   |
|                                      | Deccan Education Society | Fergusson College Addr: FC | Road Ta: Pune 🕅 📍 |                   |
|                                      |                          |                            |                   |                   |
|                                      | Submit                   |                            |                   |                   |
|                                      |                          |                            |                   |                   |
|                                      | TOSTOSTOSTOSTOSTOSTOSTO  |                            |                   |                   |
|                                      | Go To Next Page          |                            |                   |                   |
|                                      |                          |                            |                   |                   |

- 10) After clicking on submit button, You will see the list of all your Senior supervisors.
- 11) After completion of Supervisor's entry, Click on Go to Next Page Button.
- 12) You will see the screen as shown below.

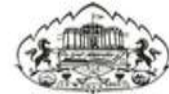

University of Pune Examination Section

| <b>Online Junior Su</b> | pervisor Report | system for | Colleges |
|-------------------------|-----------------|------------|----------|
|-------------------------|-----------------|------------|----------|

| Search Here                          | Search Here              |                  |             |   |
|--------------------------------------|--------------------------|------------------|-------------|---|
| Information Of Junior<br>Supervisors |                          | 5<br>15 20       | -           |   |
| Information Of Senior<br>Supervisors | Seat Number :            | 1<br>From : 4065 | • To : 4095 | • |
| Assign Seat No. To Block             | 🔲 Supplimentary Seat No. |                  |             |   |
| Print Report                         |                          | Submit           |             |   |
| Log Out                              | a to receive street      |                  |             |   |
|                                      | Go To Next Page          |                  |             |   |
|                                      |                          |                  |             |   |
|                                      |                          |                  |             |   |
|                                      |                          |                  |             |   |
|                                      |                          |                  |             |   |

- 13) Assign Seat No. s To Block.
- 14) First Select Block number and then select starting seat number and ending seat number.
- 15) Here you are also provided additional facility of Supplementary seat number.
- 16) Clicking on Check Box, You will able to add additional Supplementary seat numbers.
- 17) After clicking on Submit button you will see the screen as shown below.

### ONLINE JUNIOR SUPERVISOR REPORT SYSTEM FOR COLLEGES USER MANUAL

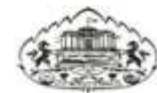

University of Pune Examination Section

**Online Junior Supervisor Report system for Colleges** 

| ٠ |
|---|
|   |
|   |
|   |
|   |
|   |

18) After this click on Go to Next Page Button, you will see the screen as shown below.

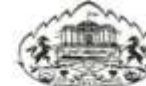

University of Pune Examination Section

**Online Junior Supervisor Report system for Colleges** 

| Saarch-Heee                          | Candidate Presenty Entry                                |                                      |
|--------------------------------------|---------------------------------------------------------|--------------------------------------|
| ntormation Of Aunior<br>iupervisioni | Is Separate Answer Paper For Section Land II            | - 1843 A. M. Marine and A. M. M. 197 |
| nformation Of Senior<br>Supervisors  | (विभाग 1 आणि विभाग 2 साठी स्वतंत्र उत्तर पेपर आहे का? ) | © Yes © No                           |
| Assign Seat No. To Block             | Select Block No                                         |                                      |
| Candidate Presenty Entry             | Submit                                                  |                                      |
| Print Report                         | Sio To Next Page                                        |                                      |
| .og Out                              |                                                         |                                      |
|                                      |                                                         |                                      |
|                                      |                                                         |                                      |
|                                      |                                                         |                                      |
|                                      |                                                         |                                      |

## 19) Select Block number and enter candidate present entry.

| earch Here                          | Candie            | date                   | Prese                        | enty Entry                                            |                 |            |            |
|-------------------------------------|-------------------|------------------------|------------------------------|-------------------------------------------------------|-----------------|------------|------------|
| Nformation Of Junior<br>lupervisors |                   | 2                      |                              |                                                       |                 |            |            |
| nformation Of Senior<br>opervisors  | Is Sept<br>(विशास | state Ansv<br>1 आणि वि | ver Paper ।<br>सिम्ब २ सार्व | For Section I and II :<br>ही क्यलंड उल्लर पेपर आहे का | .7)             |            | 9Yes ≢No   |
| asign Seat No. To Block             | Select            | Block No.              | 1                            |                                                       |                 |            |            |
| Candidate Presenty Entry            | Sr.Ne             | Seat<br>No.            | Block<br>Na.                 | Barcode No.                                           | Present/Abscent | Suppliment | Suppliment |
| Frint Report                        | 1                 | 4065                   | 1                            | 123456                                                | Present +       | O Yes 🕷    | -          |
| og Out                              |                   |                        |                              | Record Saved 1                                        | Successfully!   | rv0        |            |

- 20) After finishing all changes in Candidate present entry, Click on Submit button to save changes.
- 21) After this click on Go to Next Page Button, you will see the screen as shown below.

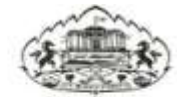

University of Pune Examination Section

**Online Junior Supervisor Report system for Colleges** 

| Information Of Junior<br>Supervisors | 20.027.0         |          |            |  |
|--------------------------------------|------------------|----------|------------|--|
| Information Of Senior<br>Supervisors | Select Block No. | Seat No. |            |  |
| Assign Seat No. To Block             | 1                | 4065     | © Yes ≢ No |  |
| Candidate Presenty Entry             | Sutamit          |          |            |  |
| Physically Hadicaped                 | Go To Ned Pi     | ige      |            |  |
| Print Report                         |                  |          |            |  |
| Log Out                              |                  |          |            |  |
|                                      |                  |          |            |  |
|                                      |                  |          |            |  |
|                                      |                  |          |            |  |

- 22) Select Block number and Select whether the candidate is physically handicapped or not.
- 23) Click on Submit button to save changes.
- 24) After this click on Go to Next Page Button, you will see the screen as shown below.

|                                      | Online Junior S | upervisor R | eport system for Col | leges |  |
|--------------------------------------|-----------------|-------------|----------------------|-------|--|
|                                      |                 |             |                      |       |  |
| Search Here                          | Writer Use      | d For       |                      |       |  |
| Information Of Junior<br>Supervisors |                 |             | 5 m)                 |       |  |
| Information OF Sector<br>Supervisors | Sr.No.          | Seat No.    |                      |       |  |
| Ausign Seat No. To Block             | 1               | 4065        | Ves * No             |       |  |
| Candidate Presenty Entry             | 1 Killinii I    |             |                      |       |  |
| Physically Hadicaped                 | Go To Next Pe   | Cart .      |                      |       |  |
| Writer Lised For                     |                 |             |                      |       |  |
| Print Report                         |                 |             |                      |       |  |
| 110 miles                            |                 |             |                      |       |  |

- 25) Select Block number and Select whether the candidate is using writer or not.
- 26) Click on Submit button to save changes.
- 27) After this click on Go to Next Page Button, you will see the screen as shown below.

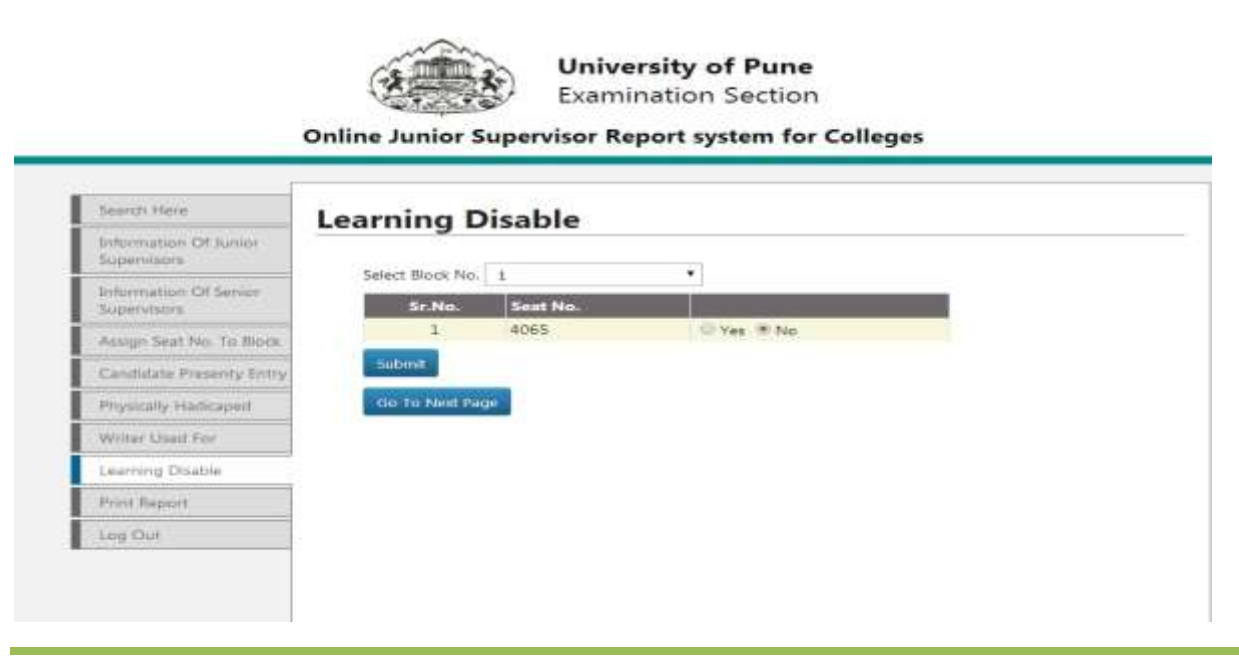

- 28) Select Block number and Select whether the candidate is in Learning Disable or not.
- 29) Click on Submit button to save changes.
- 30) After this click on Go to Next Page Button, you will see the screen as shown below.

|                                      | Online hunier fo | an ant mustam fan Callana | stem for Colleges        |   |  |
|--------------------------------------|------------------|---------------------------|--------------------------|---|--|
|                                      | Online Junior St | upervisor K               | eport system for coneges | , |  |
| Search Hore                          | Unfairmeau       | ns                        |                          |   |  |
| Information Of Junior<br>Supervisors | ontainnea        | 15511                     |                          |   |  |
| Information Of Senior<br>Supervisors | Select Block No. | 1<br>Seat No.             |                          |   |  |
| Assign Seat No. To Block             | 1                | 4065                      | © Yes ⊕ No               |   |  |
| Candidate Presenty Entry             | Sabmit           |                           |                          |   |  |
| Physically Hadicaped                 | Go To Next Pag   |                           |                          |   |  |
| Writer Used For                      |                  |                           |                          |   |  |
| Learning Disable                     |                  |                           |                          |   |  |
| Unitairmearis                        |                  |                           |                          |   |  |
| Print Report                         |                  |                           |                          |   |  |
| Low Frid                             |                  |                           |                          |   |  |

- 31) Select Block number and Select whether the candidate is unfairmeans or not.
- 32) Click on Submit button to save changes.
- 33) After this click on Go to Next Page Button, you will see the screen as shown below.

| Online Junior Super        | visor Repor                                        | t system for ( | olleges                    |                                                                                                    |
|----------------------------|----------------------------------------------------|----------------|----------------------------|----------------------------------------------------------------------------------------------------|
|                            |                                                    |                |                            |                                                                                                    |
| Barcode Unus               | ed                                                 |                |                            |                                                                                                    |
| barcoac onas               | - u                                                |                |                            |                                                                                                    |
| Seat Number                |                                                    | Submit         |                            |                                                                                                    |
|                            | Sr.No.                                             | Seat No.       | Remove                     |                                                                                                    |
|                            | 1                                                  | 12345678A      | ×                          |                                                                                                    |
| STATISTICS AND DESCRIPTION |                                                    |                |                            |                                                                                                    |
| Go To Nett Lide            |                                                    |                |                            |                                                                                                    |
|                            |                                                    |                |                            |                                                                                                    |
|                            |                                                    |                |                            |                                                                                                    |
|                            |                                                    |                |                            |                                                                                                    |
|                            |                                                    |                |                            |                                                                                                    |
|                            | Online Junior Super<br>Barcode Unus<br>Seat Number | Seat Number    | Seat Number<br>1 12345678A | Seat Number  Seat Number  Seat Number  Seat Number  Seat Number  Seat Number  Seat Number  Seat Number  Seat Number  Seat Num Seat Num Sea |

University Of Pune

- 34) Enter the seat number which does not use Barcode. Do not enter **absent** seat numbers.
- 35) After this click on Go to Next Page Button, you will see the screen as shown below.

| Search Here                                                                                                    | Emergency Barcode Used                                      |
|----------------------------------------------------------------------------------------------------|-------------------------------------------------------------|
| Information Of Jumor<br>Supervisors                                                                              |                                                             |
| Information Of Senior<br>Supervisors                                                                             | Sr.No. Sont No. Emergency Barcode No.                       |
| Assign Seat No. To Book                                                                                          | 1 4065                                                      |
| Carididate Presenty Entry                                                                                        | Sabmit                                                      |
| Physically Hiddoxpiect                                                                                           | You can not do any changes after click on 'Complete' Button |
| Writer Used For                                                                                                  | Complete                                                    |
| Cearning Disatile                                                                                                |                                                             |
| Unifalizmeans                                                                                                    |                                                             |
| and the second second second second second second second second second second second second second second second |                                                             |

- 36) In above screen, An additional facility is provided for adding Emergency Barcode Used.
- 37) This is the last step of this process, after this stage you can not do any changes once you click on Complete Button.
- 38) Now you are ready to take a print out of Report.

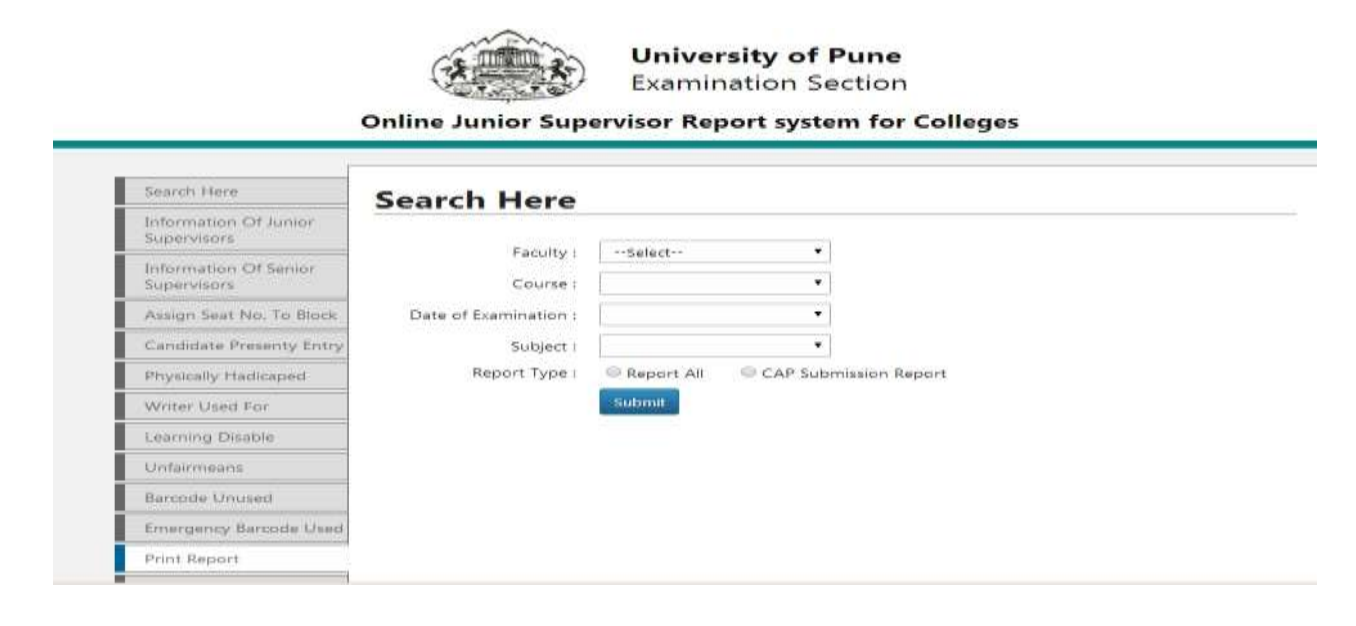

- 39) There are two types of report, as shown in screen shot below,
  - i) Report All
  - ii) Cap Submission Report
- 40) Select Faculty, and corresponding options as shown in example below,

| Online Junior Supervisor Report system for Colleges |                       |              |          |                   |       |  |
|-----------------------------------------------------|-----------------------|--------------|----------|-------------------|-------|--|
| 46                                                  | onine sunor sup       | ervisor keş  | Jont sys | stem for con      | leges |  |
| Search Here                                         | Search Here           |              |          |                   |       |  |
| Information Of Junior<br>Supervisors                | search nere           |              |          | - mag             |       |  |
| Information Of Senior<br>Supervisors                | Faculty :<br>Course : | BACHELOR OF  | ARTS     | •                 |       |  |
| Assign Sext No. To Block                            | Date of Examination : | 09/04/2014   |          | 27                |       |  |
| Candidate Presenty Entry                            | Subject :             | 2014-COMPUL  | SORY ENC | •                 |       |  |
| Physically Hadicaped                                | Report Type :         | · Report All | O CAP 1  | Submission Report |       |  |
| Writer Used For                                     |                       | Submit       |          |                   |       |  |
| Learning Disable                                    |                       |              |          |                   |       |  |
| Unfairmeans                                         |                       |              |          |                   |       |  |
| Barcode Unused                                      |                       |              |          |                   |       |  |
| The second second second second second              |                       |              |          |                   |       |  |

- 41) Choose your report type Either Report All or CAP Submission report.
- 42) Now click on Submit Button To take your report, downloaded in PDF format.

Note :

Still if you have any problem regarding this, feel free to contact us on<u>examsupport@pun.unipune.ac.in</u>